# SITE ABET - ACESSO RESTRITO PASSO A PASSO

Siga as instruções para se cadastrar no Site. Acesse: https://abet.com.br/abet/

- > CADASTRAR USUÁRIO: Você deverá utilizar quando for seu primeiro acesso.
- **ESQUECI MINHA SENHA:** Você deverá utilizar para definir uma nova senha.
- > **MENSAGENS de ERRO:** São mensagens que podem aparecer no decorrer do Acesso.

|           |              |                 |          |         |              | entes 🔔 🖸 | 🔒 🔒 Acesso Restrito        |
|-----------|--------------|-----------------|----------|---------|--------------|-----------|----------------------------|
|           |              | in3             | Desde 19 |         | >            |           | CPF<br>Senha               |
| Descontos | 🕄 Farmácia 🗸 | Saúde e Bem Est | ar 🗸 🖠   | Lazer 🗸 | ┛ Educação 🗸 | 🕙 Turism  | Login<br>Cadastrar Usuário |
|           |              |                 |          |         |              |           | Esqueci minha senha        |

## > CADASTRAR USUÁRIO:

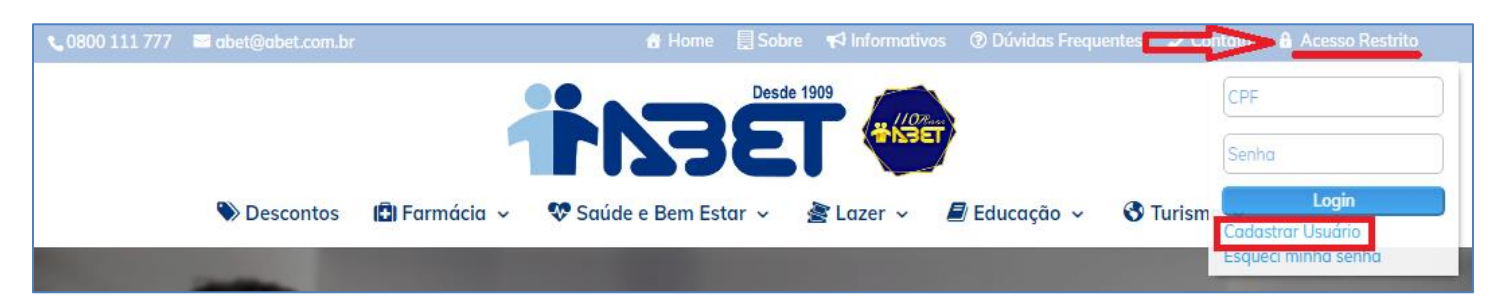

1- Ao clicar em "Cadastrar Usuário", aparecerá a tela abaixo. Preencha os campos conforme solicitado e clique em "Cadastrar novo usuário".

**Importante:** O E-mail digitado ficará registrado em nossa Base de Dados. Se esquecer a sua senha, deverá digita-lo para redefinição de sua nova senha, se digitar E-mail errado ou esquecer, aparecerá uma mensagem para entrar em contato com a nossa Central de Atendimento.

| Será necessária a realização de um novo cadastro em nosso<br>portal. |
|----------------------------------------------------------------------|
| Por favor, preencha os campos abaixo com as suas informações.        |
|                                                                      |
| E-mail:                                                              |
|                                                                      |
| CPF:                                                                 |
|                                                                      |
| Seeba                                                                |
| Serind.                                                              |
|                                                                      |
| Confirmar Senha:                                                     |
|                                                                      |
|                                                                      |
| Cadastrar novo usuário                                               |
|                                                                      |

2- Você receberá um CÓDIGO TOKEN por E-mail (no E-mail digitado na tela anterior) para inserir na tela abaixo:

| Foi enviado para seu e-mail um Token de Confirmação<br>Para validar sua identidade preencha o campo abaixo. |  |  |  |  |  |  |  |  |
|----------------------------------------------------------------------------------------------------|--|--|--|--|--|--|--|--|
| Token:                                                                                                    |  |  |  |  |  |  |  |  |
|                                                                                                    |  |  |  |  |  |  |  |  |
| Validar Receber Token                                                                                       |  |  |  |  |  |  |  |  |
|                                                                                                    |  |  |  |  |  |  |  |  |

Se você recebeu o CÓDIGO TOKEN, clique em "Validar", se não recebeu clique em "Receber Token" para receber novamente, sempre digite o último Token recebido.

,

Exemplo do E-mail recebido:

| De: ABET<br>Enviada em:<br>Para:<br>Cc: ABET<br>Assunto: Código de Validação - Recuperação de Senha. |
|----------------------------------------------------------------------------------------------------|
| Olá < nome do associado >                                                                            |
| Seu usuario abet para fazer login no portal é seu CPF                                                |

Para cadastrar ou redefinir sua senha insira o código 6985 no campo Token

Digite o TOKEN e clique em "Validar".

| Para validar sua identidade preencha o campo abaixo. |               |  |  |  |  |  |  |
|------------------------------------------------------|---------------|--|--|--|--|--|--|
| Token:                                               |               |  |  |  |  |  |  |
| 6985                                                 |               |  |  |  |  |  |  |
| N de l'al sur-                                       | Develop Telep |  |  |  |  |  |  |
| valiaar                                              | Receber Token |  |  |  |  |  |  |

3- Pronto! Seu cadastro foi efetuado com sucesso.

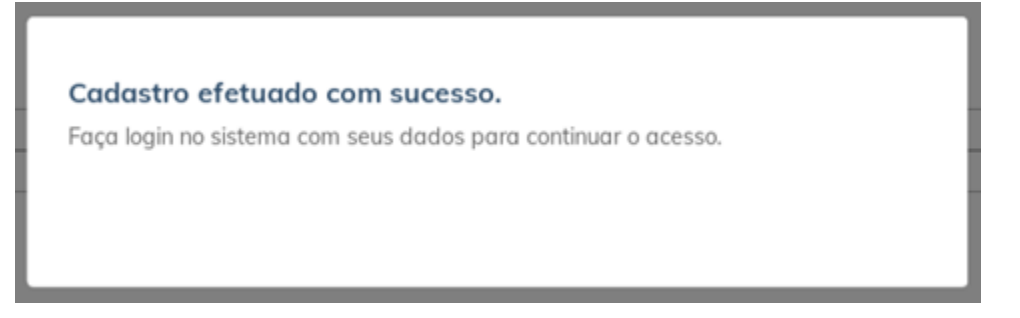

4- Agora, clique em ACESSO RESTRITO para fazer o Login.

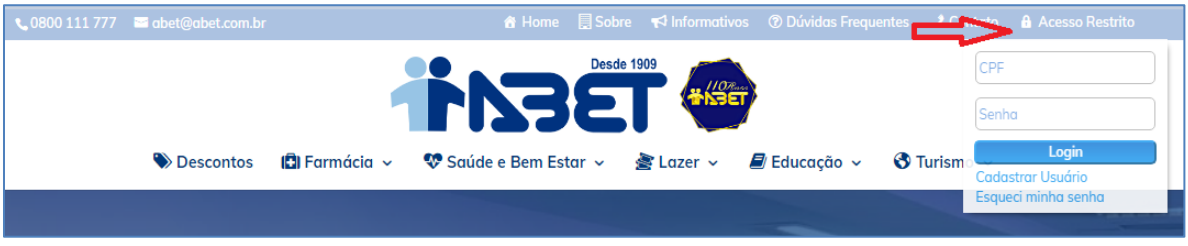

Digite seu CPF e Senha definida anteriormente, e clique em "Login".

5- Para saber se esta logado, seu NOME aparecerá no canto Direito da tela, conforme tela abaixo:

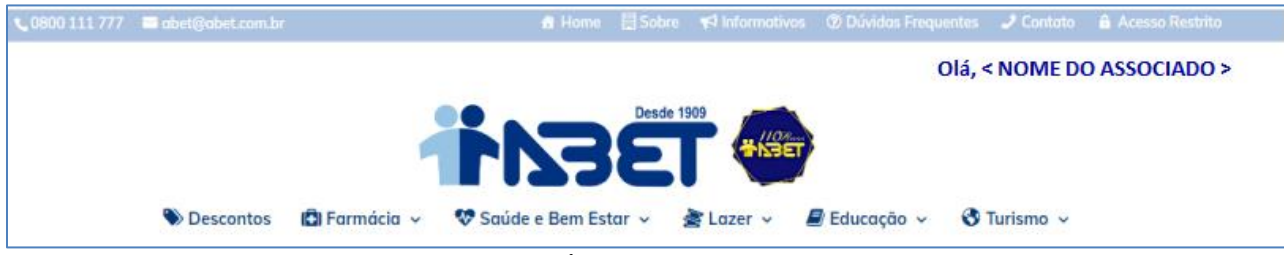

Role a tela para ver o menu do PAINEL DO USUÁRIO.

## ESQUECI MINHA SENHA:

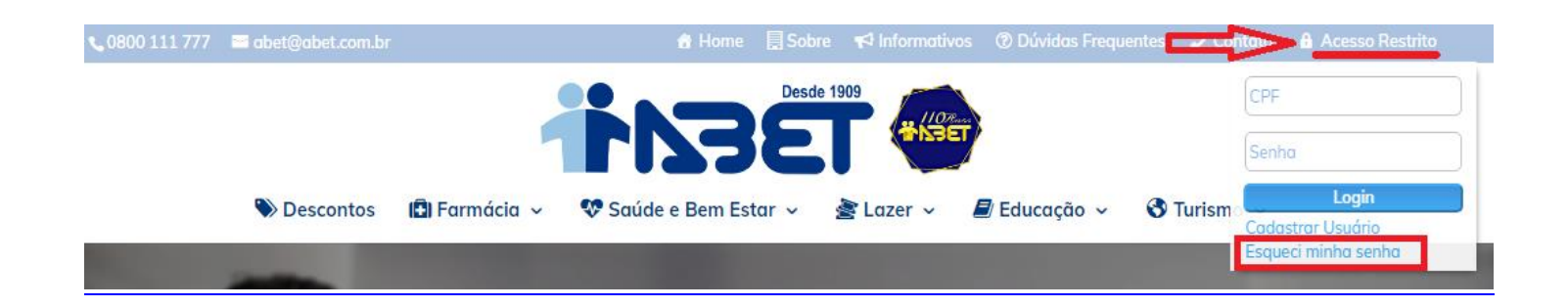

1- Ao clicar em "Esqueci minha senha", aparecerá a tela abaixo. Preencha os campos conforme solicitado e clique em "Receber as instruções".

**Importante:** O E-mail digitado ficará registrado em nossa Base de Dados. Se esquecer a sua senha, deverá digitalo para redefinição de sua nova senha, se digitar E-mail errado ou esquecer, aparecerá uma mensagem para entrar em contato com a nossa Central de Atendimento.

2- Você receberá um CÓDIGO TOKEN por E-mail (no E-mail digitado na tela anterior) para inserir na tela abaixo:

| oken: |         |  |
|-------|---------|--|
|       |         |  |
|       |         |  |
|       |         |  |
|       | Validar |  |

Exemplo do E-mail recebido:

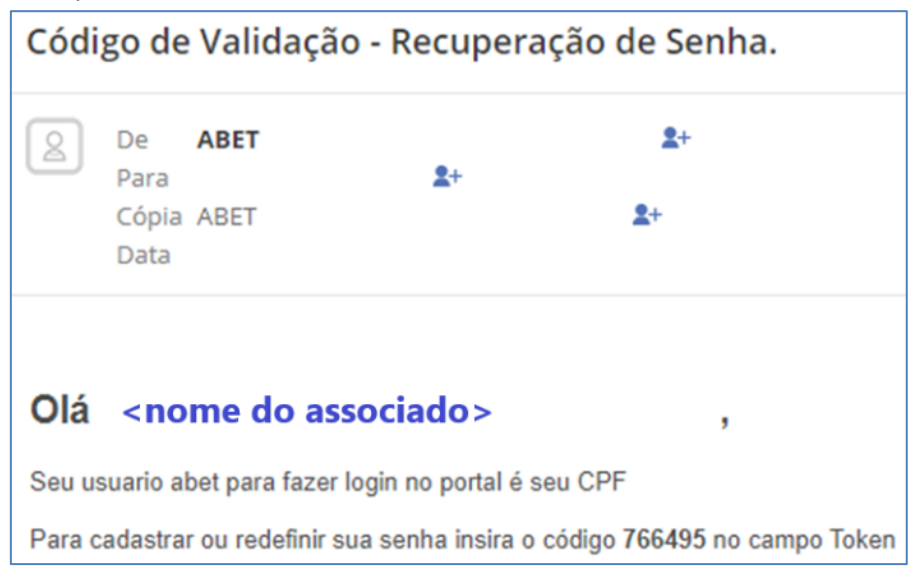

Digite o TOKEN e clique em "Validar".

| Foi e<br>aba | enviado para seu e-mail um Token de Confirmação digite<br>ixo. |  |
|--------------|----------------------------------------------------------------|--|
| Toke         | en:                                                            |  |
| 76           | 6495                                                           |  |
|              | Validar                                                        |  |
|              |                                                                |  |

3- Em seguida, aparecerá a tela abaixo para que você digite uma nova senha.

| Digite abaixo  | a sua nova senha. |  |
|----------------|-------------------|--|
| Nova Senha:    |                   |  |
|                |                   |  |
| Confirma Senha |                   |  |
|                |                   |  |
|                |                   |  |
|                | Salvar            |  |
|                |                   |  |
|                |                   |  |

Clique em "Salvar".

#### 4- Pronto, sua senha foi cadastrada com sucesso.

| Senna caaast      | rada com suc     | cesso.   |  |
|-------------------|------------------|----------|--|
| Faça login para e | ntrar no sistema |          |  |
|                   |                  | Fechar   |  |
|                   |                  | r centar |  |

#### 5- Agora, clique em ACESSO RESTRITO.

| <b>\$</b> 0800 111 777 | 🐸 abet@abet.com.br |              | 😚 Home            | Sobre    | 📢 Informativos | ⑦ Dúvidas Freque | ntes 🔔 📬 | 🕂 to 🔒 Acesso Restrito |
|------------------------|--------------------|--------------|-------------------|----------|----------------|------------------|----------|------------------------|
|                        |                    |              |                   | Desde 19 | 09             |                  | - T      | CPF                    |
|                        |                    |              |                   | 5        |                |                  |          | Contra                 |
|                        |                    | 1            |                   |          |                |                  |          | Senna                  |
|                        | Nescontos 🌑        | 🕄 Farmácia 🗸 | 😵 Saúde e Bem Est | ar 🗸 🛔   | 🕈 Lazer 🗸      | ┛ Educação 🗸     | 🕙 Turism | Cadastrar Usuário      |
|                        |                    |              |                   |          |                |                  |          | Esqueci minha senha    |
|                        |                    |              |                   |          |                |                  |          |                        |

Digite seu CPF e Senha definida anteriormente, e clique em "Login".

6- Para saber se esta logado, seu NOME aparecerá no canto Direito da tela, conforme tela abaixo:

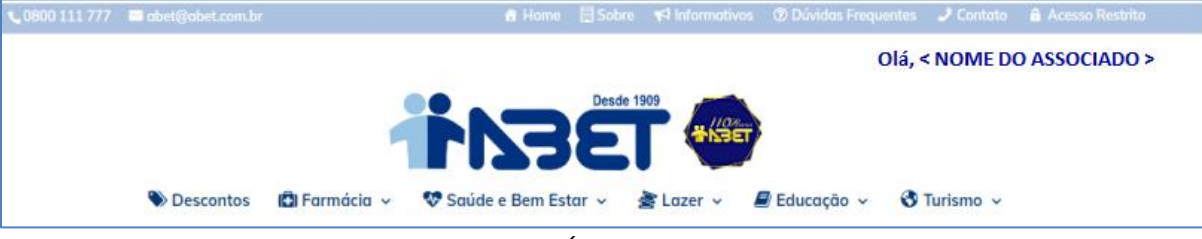

Role a tela para ver o menu do PAINEL DO USUÁRIO.

7- Se quiser sair do Acesso Restrito, clique no botão "SAIR" em Painel do Usuário.

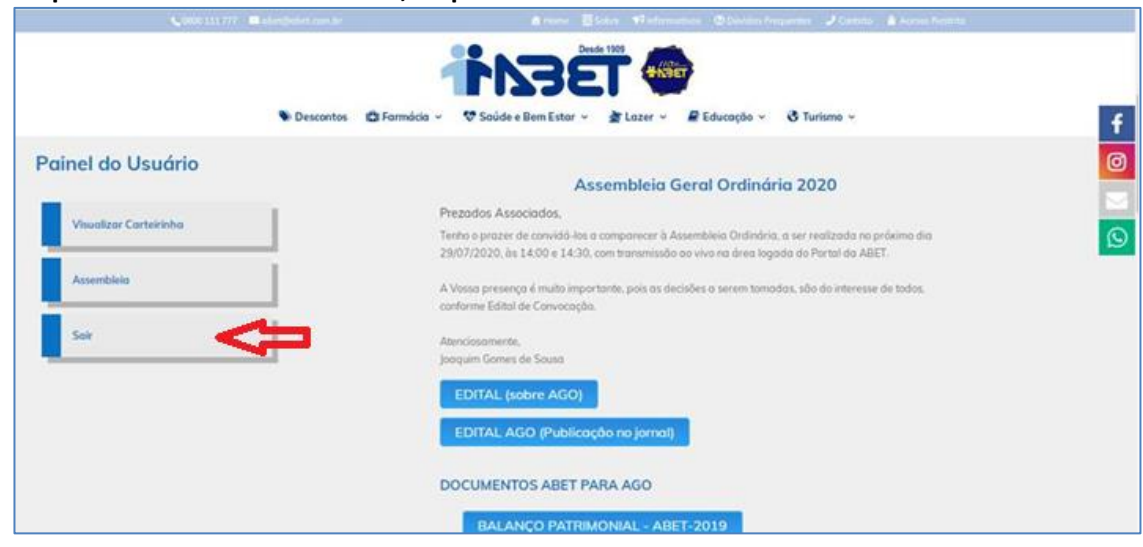

Seu NOME desaparecerá da Tela.

### MENSAGENS de ERRO:

## 1) Tela de Timeout:

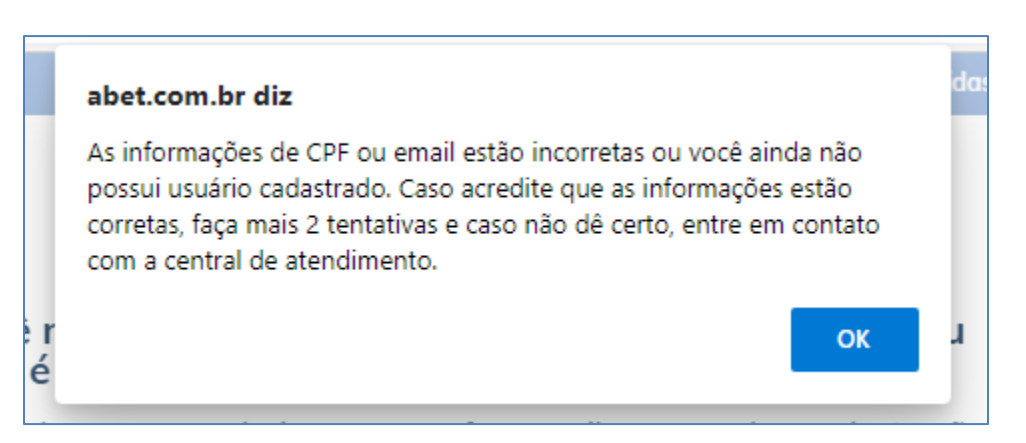

Essa mensagem poderá aparecer, quando você ficar muito tempo com a pagina aberta sem fazer nada, ou quando não estiver apto para utilizar o ACESSO RESTRITO, nessa situação, por favor, entre em Contato com a nossa Central de Atendimento. Se preferir, faça o procedimento novamente.

## 2) Mensagem de E-mail não Cadastrado na base de dados.

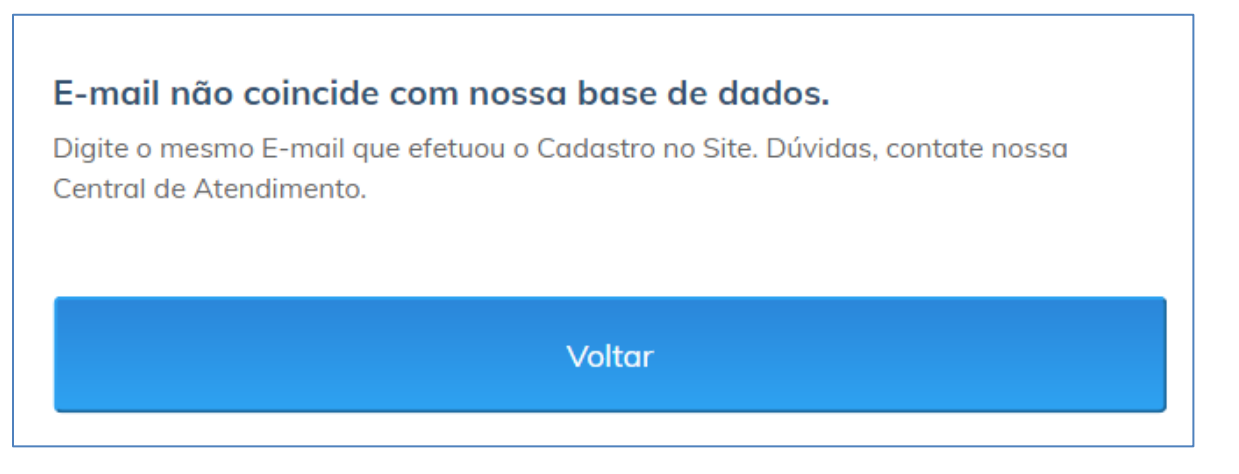

Essa mensagem ocorre, quando o Associado clicar em "Esqueci Minha Senha" e não digitou o E-mail cadastrado em nossa Base de Dados.

Ao iniciar o Cadastramento no Acesso Restrito foi digitado E-mail para confirmação do Token.

Somente a nossa Central de Atendimento, poderá confirmar / alterar o seu E-mail, por favor, entre em contato.

Importante: O E-mail digitado ficará registrado em nossa Base de Dados. Se esquecer a sua senha, deverá digitalo para redefinição de sua nova senha, se digitar E-mail errado ou esquecer, aparecerá uma mensagem para entrar em contato com a nossa Central de Atendimento.